MIE UNIVERSITY

Instruction for "Review of Study & To Improve the Quality of Education"

For Students

## Table of Contents

| 1 | [Answering class questionnaire 授業アンケート回答] menu       | 2   |
|---|------------------------------------------------------|-----|
|   | 1-1 [Answering class questionnaire 授業アンケート回答] screen | 2   |
|   | 1-2 [Answering questionnaire アンケート回答] Operation      | . 4 |

- 1 [Answering class questionnaire 授業アンケート回答] menu
  - 1-1 [Answering class questionnaire 授業アンケート回答] screen
    - ① Log in to UNIVERSAL PASSPORT with a unified account. Figure 1 shows the screen image that appears after login.

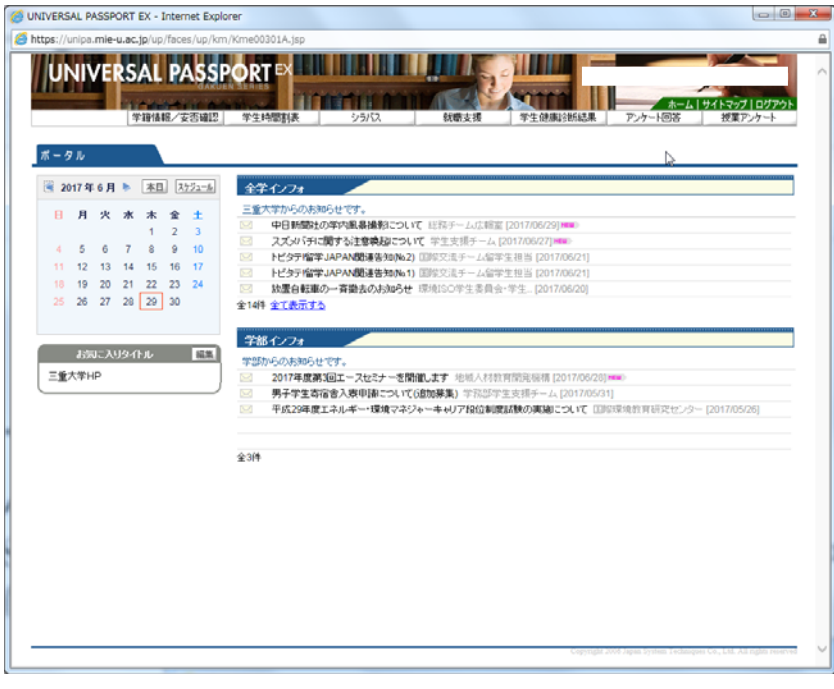

Figure 1

② Select [Class questionnaire 授業アンケート] menu (Fig. 2).

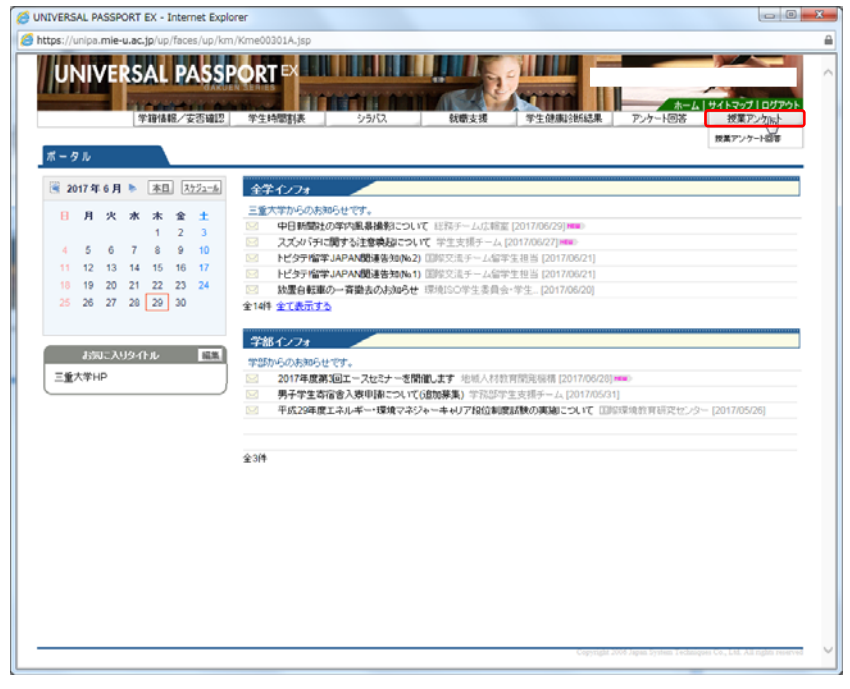

Figure 2

③ Select [Answering class questionnaire 授業アンケート回答] in the displayed list (Fig. 3).

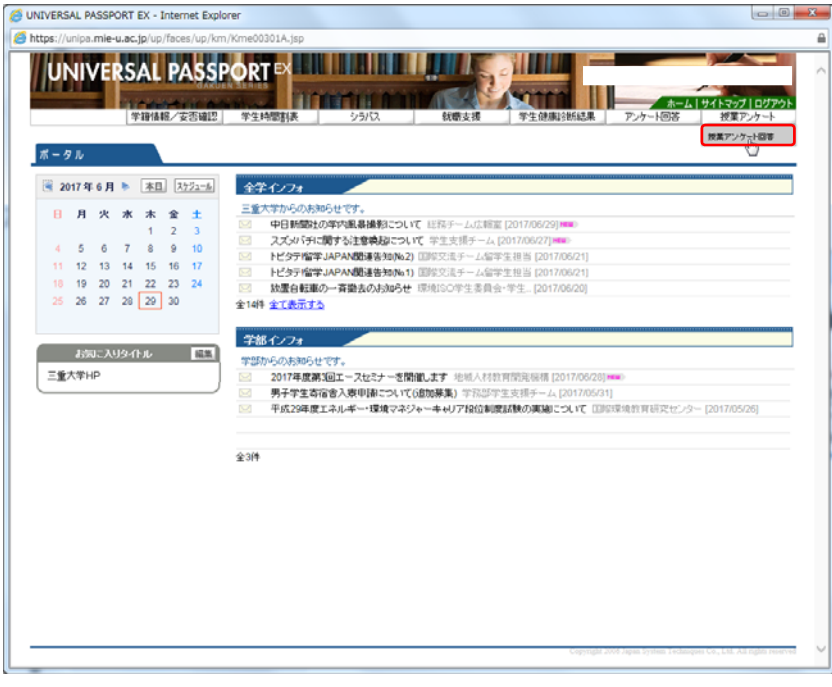

Figure 3

④ Select the classes for the questionnaire in the displayed list (Fig. 4).

| UNIVERSAL PASSPORT EX - Internet     | Explorer                   | 1 ( C -            | CONTRACTOR -                                |                                |                 |
|--------------------------------------|----------------------------|--------------------|---------------------------------------------|--------------------------------|-----------------|
| https://unipa.mie-u.ac.jp/up/faces/u | p/km/Kme00302A.jsp         |                    |                                             |                                | 6               |
| UNIVERSAL PAS                        | SPORT EX<br>細胞 学生時間時表 シラバス | <b>秋晴支援</b>        | マキロ (1) (1) (1) (1) (1) (1) (1) (1) (1) (1) | <u>ホーム サイトマップ</u><br>- ト回答 授業ア | ログアウト<br>ンケート   |
| ┗ 按果評価─7                             | lî.                        |                    |                                             |                                |                 |
| <ul> <li>回答対象授業</li> </ul>           | Ŧ(m                        |                    |                                             |                                |                 |
| 状況が未回答の様                             | ・<br>「第こついて、期間内に回答して下さい。   |                    |                                             |                                |                 |
| 2017_授業アンケ                           | -1_3                       | 回答期間: 2017/06/27() | と) 17:27 ~ 2017/06/27(火) 17                 | :35                            |                 |
| 0                                    |                            |                    |                                             | *88                            |                 |
|                                      |                            |                    |                                             | 未展著                            |                 |
|                                      |                            |                    |                                             | *118                           |                 |
| 0                                    |                            |                    |                                             | 未回答                            |                 |
|                                      |                            |                    |                                             | 未误答。                           |                 |
|                                      |                            |                    |                                             | 朱田茶.                           |                 |
|                                      |                            |                    |                                             | 未回答                            |                 |
| 0                                    |                            |                    |                                             | 未服著                            |                 |
|                                      |                            |                    |                                             | 未回答。                           |                 |
|                                      |                            |                    |                                             | <b>末語音</b>                     |                 |
|                                      |                            |                    |                                             |                                |                 |
|                                      |                            |                    |                                             |                                |                 |
|                                      |                            | 0                  | 2                                           |                                |                 |
|                                      |                            | -                  | *                                           |                                |                 |
|                                      |                            |                    |                                             |                                |                 |
|                                      |                            |                    |                                             |                                |                 |
|                                      |                            |                    |                                             |                                |                 |
|                                      |                            |                    |                                             |                                |                 |
|                                      |                            |                    |                                             |                                |                 |
|                                      |                            |                    |                                             |                                |                 |
|                                      |                            |                    | Copyright 2006 Japan 5                      |                                | rights reserved |
| [L                                   |                            |                    |                                             |                                |                 |

Figure 4

⑤ The screen of [Class questionnaire 授業アンケート] will be displayed (Fig. 5). In the painted area, the lesson code, the class name, and the name of the teacher in charge are displayed.

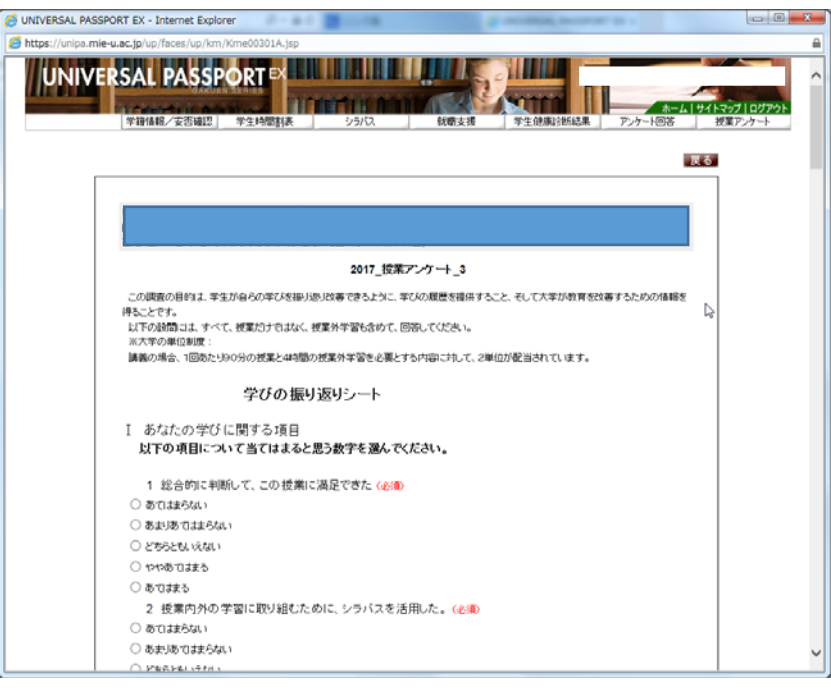

Figure 5

## 1-2 [Answering questionnaire アンケート回答] Operation

① On the screen of [Class questionnaire 授業アンケート], please be sure to answer when "(required 必須)" appears at the end of the questionnaire item (Fig. 6).

| 💋 UNIVERSAL PASSPORT EX - Internet Explorer                                                                                                    |                                             |
|----------------------------------------------------------------------------------------------------|---------------------------------------------|
| 8 https://unipa.mle-u.ac.jp/up/faces/up/km/Kme00301A.jsp                                                                                                    | <u> </u>                                    |
|                                                                                                    | 2017/08/27 17:25<br>ウイトマップ ログアウト<br>投軍アンケート |
|                                                                                                    | 戻る                                          |
|                                                                                                    |                                             |
|                                                                                                    |                                             |
| 2017_按業アンケート_3                                                                                                    |                                             |
| この崩壊の目的は、学生が身らの字だを掛け思いな事できるように、字にの規模を提供すること、そして大字が放置を改事するための体験を<br>得ることです。<br>以下の設備当は、すべて、授業力ナではなく、授業外学習も含めて、回答してださい。<br>派大型の単位起版:<br>講義の場合、1回約たり90分の授業と4時間の授業分学習を必要とする内容してはして、2単位が配当されています。 |                                             |
| 学びの振り返りシート                                                                                                    |                                             |
| I あなたの学びに関する項目<br>以下の項目について当てはよると思う数字を選んでください。                                                                                                    |                                             |
| 1 総合的に判断して、この 授業に満足できた <u>くか</u> の<br>○ あてはまうない<br>○ 判断(用つせらけ、                                                                                                    |                                             |
| 0 256260 (dat)                                                                                                    |                                             |
| <ul> <li>1919あれます。</li> </ul>                                                                                                    |                                             |
| ○ හ ෆ ಚ ಪ స                                                                                                    |                                             |
| 2 授業内外の学習に取り組むために、シラバスを活用した。(必須)                                                                                                    |                                             |
|                                                                                                    |                                             |
| ○ ゆまかめではまた56, ) ○ だきたというだか。                                                                                                    | Ý                                           |

Figure 6

② When all the questions are completed, click the "answer 回答" button at the bottom (Fig. 7).

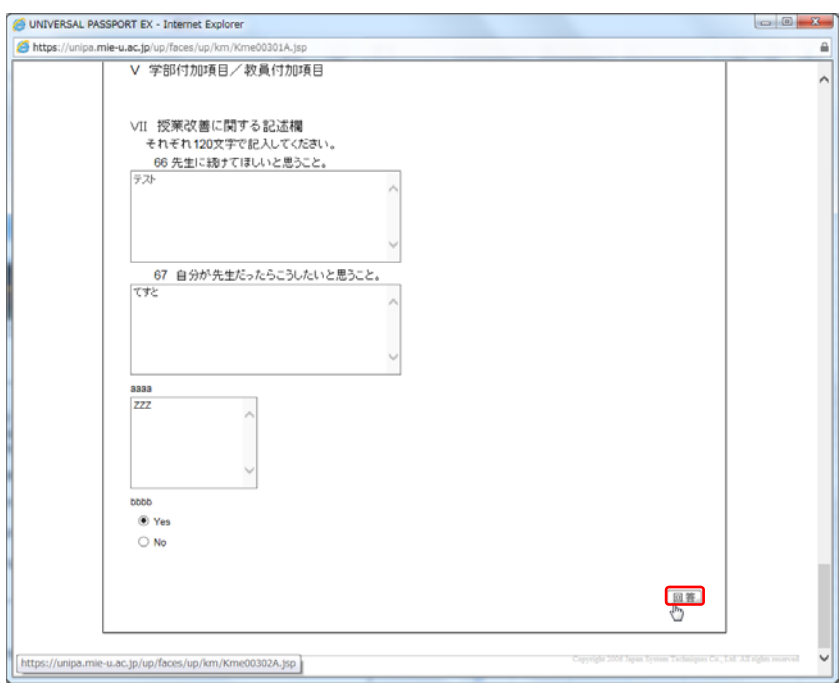

Figure 7

③ The list of classes that you are taking is displayed. Confirm that "Unanswered 未回答" became "Answered 回答済" (Fig. 8).

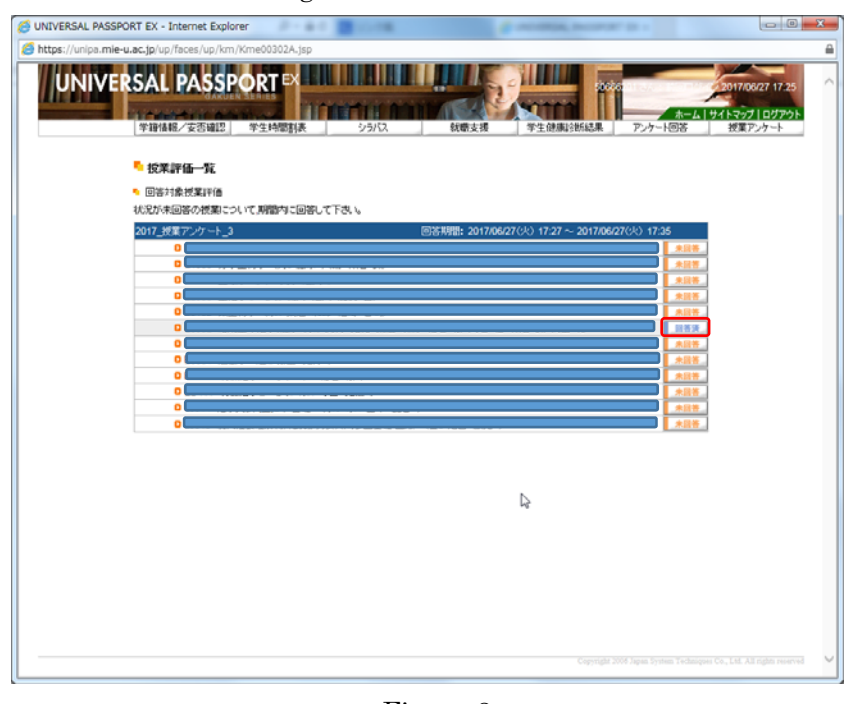

Figure 8

④ Please ensure that the questionnaires for all classes have been answered by the end of the class questionnaire period.